# HOW TO SUBMIT YOUR TIMESHEETS

### **CONSULTANTS TUTORIAL**

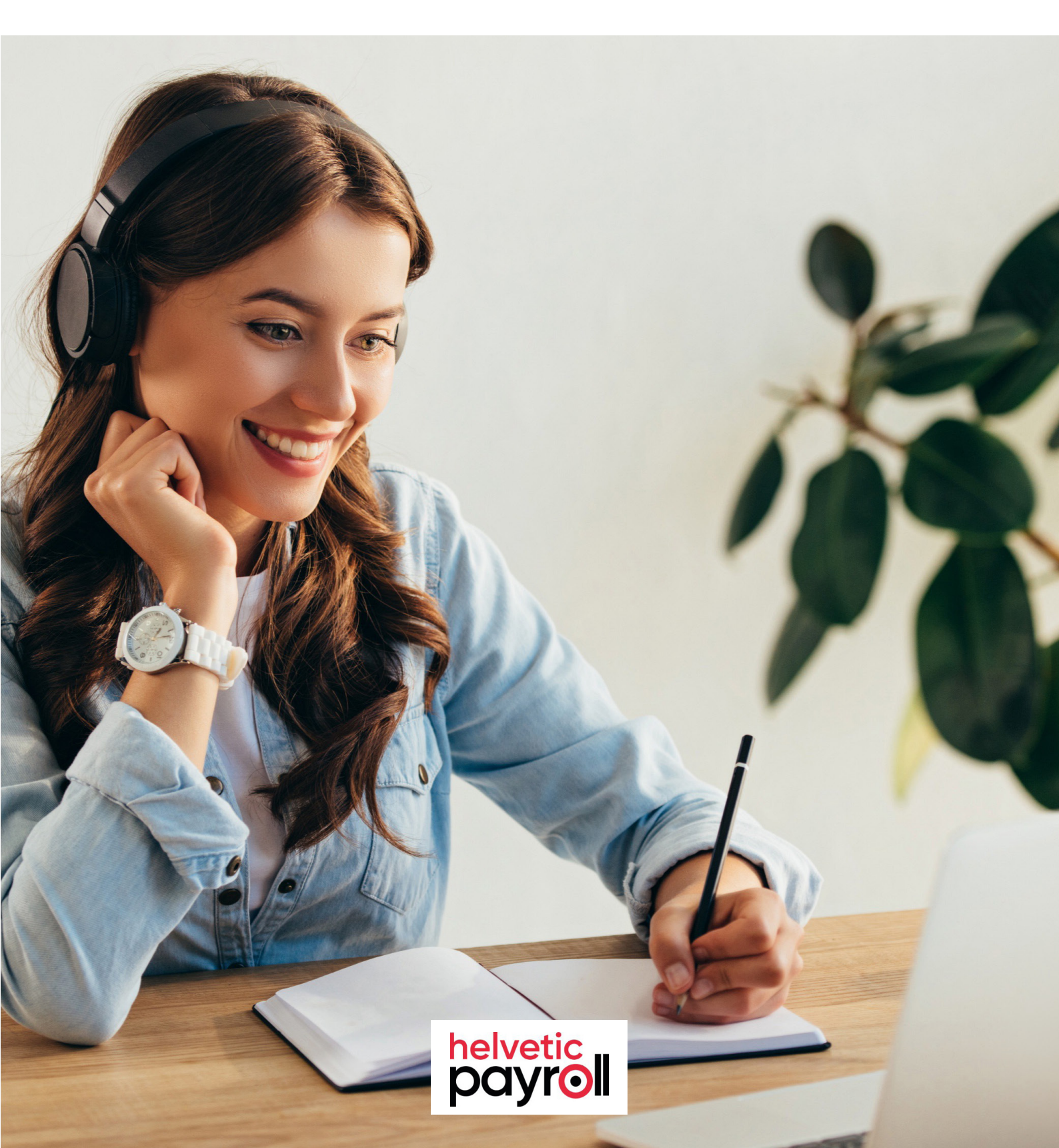

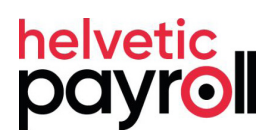

# SUMMARY

| View your timesheets               | 3 |
|------------------------------------|---|
| How to add a new timesheet?        | 4 |
| 1. Choosing the activity           | 4 |
| 2. Choosing the status             | 5 |
| 3. Choosing the type               | 5 |
| 4. 'Save draft' and 'next' buttons | 5 |
| 5. Resume and approval             | 6 |
| Contact                            | 8 |

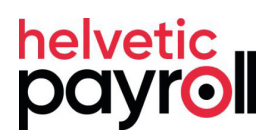

### View your timesheets

You can easily view your timesheets at any time from your portal.

| Create new timesheet                              |                 |            |                  |                  |         |          |         |         |      |  |  |
|---------------------------------------------------|-----------------|------------|------------------|------------------|---------|----------|---------|---------|------|--|--|
| Show 25 \$ entries Search: Copy CSV Excel PDF Pri |                 |            |                  |                  |         |          |         |         |      |  |  |
| Showing 1 to 25 of 34 e                           | ntries          |            |                  |                  |         |          |         |         |      |  |  |
| Period                                            | Client          | Туре 💷     | Submission II    | Status 🕼         |         |          |         |         | lt.  |  |  |
| April 2025                                        | MyCompany       | Simplified | 11/04/2025 15:52 | Approved         | Details |          |         |         |      |  |  |
| March 2025                                        | MyCompany       | Simplified |                  | To complete      |         | Со       | ntinue  | e   Car | ncel |  |  |
| November 2024                                     | MyCompany - Opt | Simplified | 05/02/2025 11:22 | Pre-approved     |         |          |         | Det     | ails |  |  |
| January 2025                                      | MyCompany - Opt | Simplified | 27/03/2025 16:08 | Waiting approval | Res     | send   I | Details | s   Car | ncel |  |  |
| June 2022                                         | MyCompany       | Budget     | 01/07/2022 09:46 | Refused          |         |          |         | Det     | ails |  |  |

#### Their status is indicated using the following labels:

| Approved         | Your timesheet has been approved by your manager.                                         |
|------------------|-------------------------------------------------------------------------------------------|
| Pre-approved     | Your timesheet has been submitted as pre-approved.                                        |
| Waiting approval | Your timesheet is waiting for your manager's approval.                                    |
| To complete      | The timesheet is still a draft. It hasn't been submitted yet. You can edit and submit it. |
| Refused          | Your manager has rejected your timesheet.                                                 |

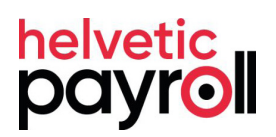

### How to add a new timesheet?

#### Login to: https://puma.helvetic-payroll.ch/Timesheets

| •                      | 2.                |                             |                        |                  |                           |                  |                 |             |
|------------------------|-------------------|-----------------------------|------------------------|------------------|---------------------------|------------------|-----------------|-------------|
| Croate new timesheet   |                   |                             | MyCompany   April 2025 |                  |                           |                  | Continue        | No activity |
|                        | lesneet           |                             | MyCompan               | <b>y</b>   March | 2025 ו                    |                  | Continue        | No activity |
| 5.                     |                   |                             |                        |                  |                           |                  |                 |             |
| Details<br>Step 2 of 3 |                   |                             |                        |                  |                           |                  |                 |             |
| Period :               | Unit :            | S                           | tart :                 |                  | End :                     | Statu            | IS :            |             |
| March 25 - MyCompany   | Hours             |                             | 1 March 2025           |                  | 31 March 2025             | Ар               | proval require  | ed 🜲        |
| Simplified \$          | nplate            |                             |                        |                  |                           |                  |                 |             |
| This timesheet s       | ystem is in decin | <b>1al.</b> If your timeshe | eet is in hours:minu   | utes, you nee    | ed to convert it to decir | mal. For example | : 08:h30min = 8 | 8.5h. 🛞     |
| Standard Hours         |                   | Overtime Hours              | (125%)                 | Doubletin        | ne Hours (150%)           | Comment          | S               |             |
| 162                    |                   |                             |                        |                  |                           |                  |                 |             |
| Save draft             |                   |                             |                        |                  |                           |                  | N               | ≥¥f         |
| Suite drait            |                   |                             |                        |                  |                           |                  |                 |             |

#### 1. Choosing the activity

To add a new timesheet, simply click the 'Add Timesheet' button at the top right of the timesheets page. You will then need to select your activity based on the period and the client.

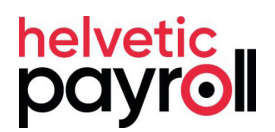

#### 2. Choosing the status

Two different statuses are possible:

| Waiting approval | Your manager needs to approve your timesheet<br>through our system.                               |  |  |  |  |
|------------------|---------------------------------------------------------------------------------------------------|--|--|--|--|
| Pre-approved     | Your timesheet has already been approved by your manager, and a supporting document is available. |  |  |  |  |

#### 3. Choosing the type

#### Two format options are available:

| Detailed   | The 'Detailed' mode provides a separate line for each day of your activity.                      |  |  |  |  |  |
|------------|--------------------------------------------------------------------------------------------------|--|--|--|--|--|
| Simplified | The 'Simplified' mode offers a single line where you can enter the total time for this activity. |  |  |  |  |  |

#### 4. 'Save draft' and 'Next' buttons

#### Two actions are possible:

| Save<br>draft | This action allows you to save the fields you've already filled<br>in. The timesheet will appear in the list with the status 'Draft',<br>and you can complete it later. |
|---------------|----------------------------------------------------------------------------------------------------|
| Next          | This takes you to the third and final step.                                                                                                    |

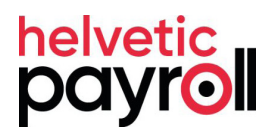

#### 5. Final Step: Summary and Manager Approval

This page shows a summary of your timesheet, organized into several sections:

|    | Resume<br>Step 3 of 3      |                                 |                            |                             |                         |               |                   |                   |
|----|----------------------------|---------------------------------|----------------------------|-----------------------------|-------------------------|---------------|-------------------|-------------------|
|    | Consultant                 | Client                          | Status                     | Start                       | End                     | Period        |                   |                   |
|    | Henri Dunant               | MyCompany                       | Approval required          | 1 March 2025                | 31 March 2025           | March 2025    |                   |                   |
| a. | Total (Hours)              |                                 |                            |                             |                         |               |                   |                   |
|    | Hours standards :          | Hours overtime :                | Hours doubletime :         |                             |                         |               |                   |                   |
|    | 162                        | 0                               | 0                          | Modify                      |                         |               |                   |                   |
| b. | Attachments                |                                 |                            |                             |                         |               |                   |                   |
|    |                            |                                 |                            |                             | Files                   |               |                   |                   |
|    |                            |                                 |                            |                             | Exemple 1.png           |               |                   | Delete   Download |
|    |                            | Drop files h                    | ere to upload              |                             | Exemple 2.png           |               |                   | Delete   Download |
|    |                            |                                 |                            |                             |                         |               |                   |                   |
|    |                            |                                 |                            |                             |                         |               |                   |                   |
| c. | Approval manager           |                                 |                            |                             |                         |               |                   |                   |
|    | First name :               | Last name :                     | Company :                  | Email :                     | Favorite language :     | 1             |                   |                   |
|    | asdf                       | adfs                            | Helvetic Payroll           | anthony.palama@h            | English 🗘               |               |                   |                   |
| d. | Comments                   |                                 |                            |                             |                         |               |                   |                   |
|    | For Helvetic Payrol        | 1:                              |                            |                             |                         |               | For the manager : |                   |
|    | Please note that           | entering a comment will         | l slow down the validation | i process, as it requires i | manual processing of yo | ur timesheet. |                   |                   |
|    |                            |                                 |                            |                             |                         | 1,            |                   | 1.                |
|    | Finalisation               |                                 |                            |                             |                         |               |                   |                   |
|    | Do you have any <b>exp</b> | <b>penses to invoice</b> this m | nonth?                     |                             |                         |               | \$                |                   |
|    |                            |                                 |                            |                             |                         |               |                   |                   |
| e. |                            |                                 |                            |                             |                         |               |                   | f.                |
|    | Save draft                 |                                 |                            |                             |                         |               |                   | Submit            |
|    |                            |                                 |                            |                             |                         |               |                   |                   |

#### Legend:

a. Total – Shows the total time entered in the previous step.

b. Files & supporting documents – Allows you to attach files that will be visible to your manager and to Helvetic Payroll.

c. Manager responsible for approving the timesheet – This section only appears if the status of your timesheet is 'To be approved'.

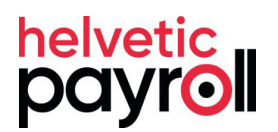

d. Comments – For your manager and/or for Helvetic Payroll.

e. 'Save draft' button – Saves the fields you've already filled in. The timesheet will appear in the list with the 'Draft' status, and you'll be able to complete it later.

f. 'Submit' button – Finalizes and submits the timesheet. You will no longer be able to edit it. If its status is 'To be approved', a validation request will be sent to your manager.

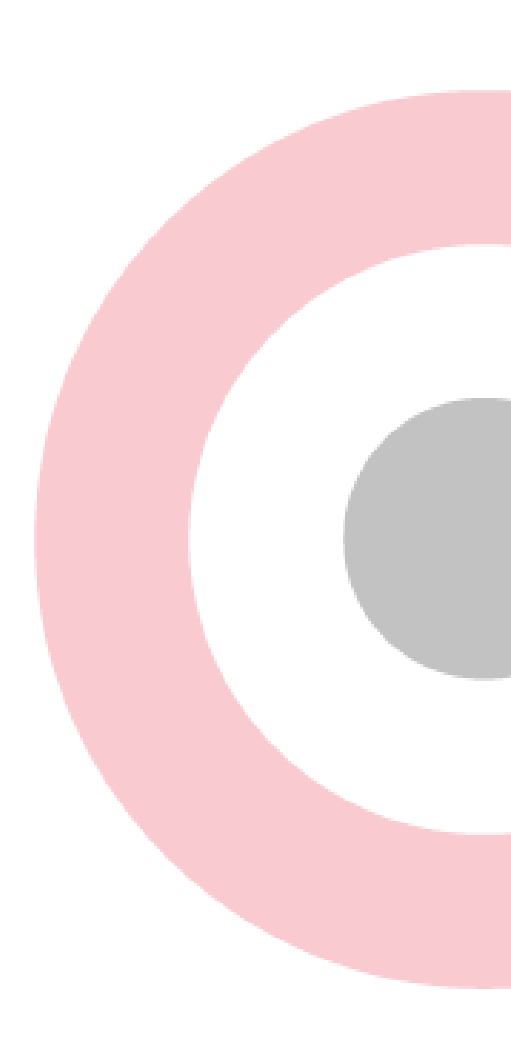

## Thank you.

# WE HOPE THAT THIS TUTORIAL WAS HELPFUL

If you have any question or suggestions, feel free to contact us directly at

it@helvetic-payroll.ch

A Chatbot is also available directly on the portal to support managers/contractors in live.

**Helvetic Payroll SA** 

Rue de la Rôtisserie 2 1204 Geneva **Helvetic Payroll AG** 

Bahnhofstrasse 98 8001 Zürich

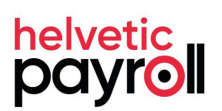